# BLUETOOTH対応機器を手動で本機と接続する

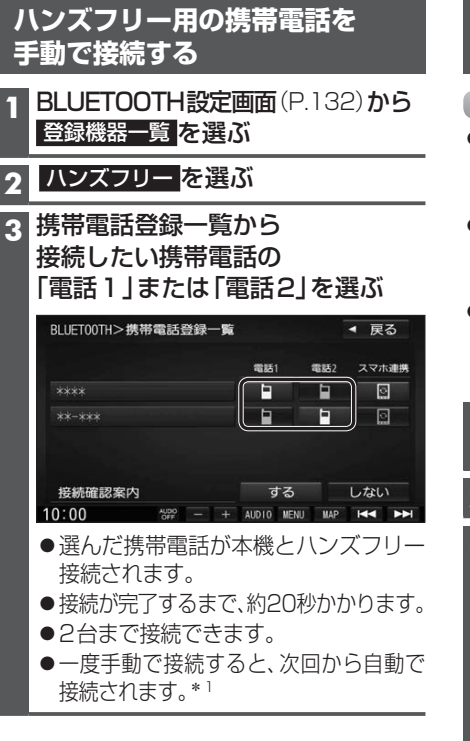

#### 接続確認案内の設定をするには

本機の電源がONになったとき、接続設定 された携帯電話に接続できなかった場合に、 「携帯電話が接続されていません。携帯電話 を忘れていませんか?」と案内されます。 案内されるまでの時間は、接続した携帯電話 の台数により異なります。

携帯電話登録一覧(上記)から 接続確認案内する / しないを選ぶ

#### 接続を解除するには

携帯電話登録一覧(上記)から 接続中の「電話1」または「電話2」 を選ぶ ●接続が解除されます。

### スマートフォンを手動で接続する 準備 ●専用アプリケーション(無料)の[Drive P@ss]\*<sup>2</sup>/ 「NaviCon<sup>®</sup>]/「CarAV remote」をインストールし て、記動してください。(P.142、146、148) ●スマートフォン連携用に接続したいスマート フォンを、本機にハンズフリー機器として 登録してください。(P.132) ●音声認識\*2を利用する場合は、スマホ連 携接続するスマートフォンをハンズフ

スマートフォン連携用の

リー接続してください。(左記) 1 BLUETOOTH設定画面(P.132)から

登録機器一覧を選ぶ

2 ハンズフリーを選ぶ

3携帯電話登録一覧から 接続したいスマートフォンの 「スマホ連携」を選ぶ

| BLUET00TH>携带電話登録一覧 |     |     | ◀ 戻   | 3  |
|--------------------|-----|-----|-------|----|
|                    | 電話1 | 電話2 | スマホ   | 連携 |
|                    | -   |     |       |    |
|                    |     | -   |       | D, |
| 培繕確認安内             | すろ  |     | 6.780 |    |
| 按款证证必乘户            | 90  |     | Urac  |    |
|                    |     |     |       | -  |

●選んだ携帯電話が本機とスマホ連携 接続されます。 ●一度手動で接続すると、次回から自動で

接続されます。\* 1

## 接続を解除するには

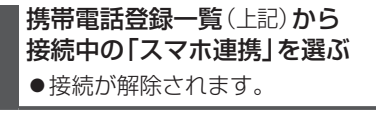

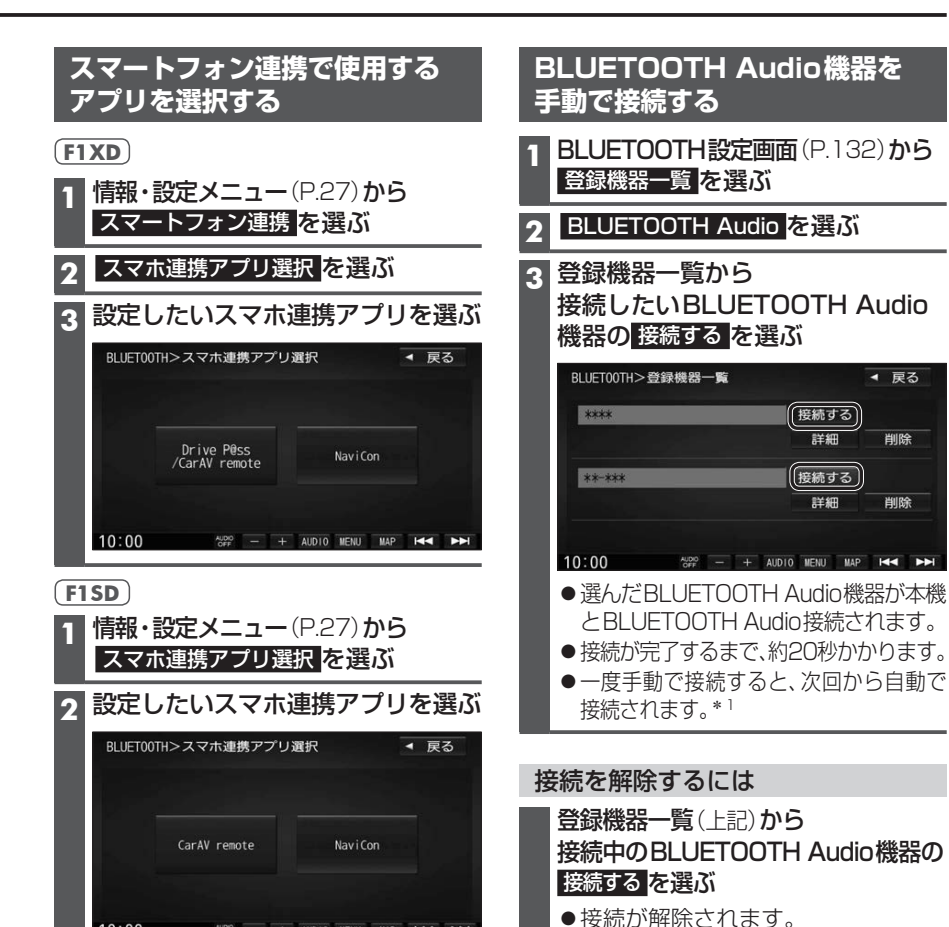

AUDIO - + AUDIO MENU MAP

10:00

◀ 戻る

削除

削除

\*1 自動接続されるまで、しばらく時間がかかる 場合があります。